## **Acquisitions Technical Group**

September 21, 2022

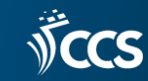

## Rapid Receipt Tip

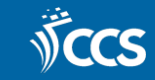

## Rapid Receipt

- Rapid receipt receives line items and adds them to the invoice at the same time.
- 1. Create a new invoice.
- 2. Press the Rapid receipt icon on the invoice's tool bar.

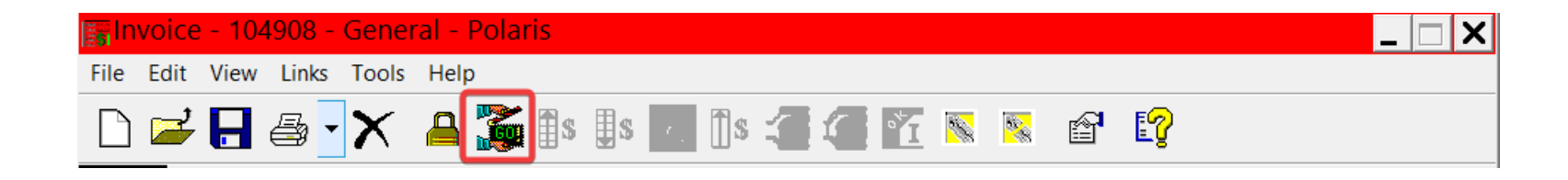

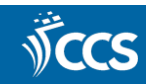

#### How does "Confirm PO Line" section work?

| Rapid Receipt                 | ×                      |
|-------------------------------|------------------------|
| Rapid Receipt<br>Find PO Line |                        |
| PO line ID:                   | Discount price: Find   |
| Qty ordered:                  | Invoice line no.:      |
| Set invoice                   | line alert Alert note: |
| Confirm PO Lin                | e                      |
| Title:                        |                        |
| Author:                       | Save/Next              |
| ISBN/ISSN:                    | 0593318935             |
| Other no.:                    |                        |
| Supplier:                     | Account no.:           |
| PO no.:                       | PO line alert          |
|                               | Close Help             |

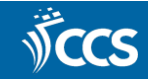

#### All CCS POLIs are in the results!

| 🕙 Purchase Order Lin                                                                                                    | e Items - ISBN/ | ISSN Find Too | l i |    |     |             |             | _ 🗆                   | X         |
|----------------------------------------------------------------------------------------------------|-----------------|---------------|-----|----|-----|-------------|-------------|-----------------------|-----------|
| File Edit Tools Optio                                                                                                    | ns Help         |               |     |    |     |             |             |                       |           |
| General Settings                                                                                                    |                 |               |     |    |     |             |             |                       |           |
| Object:       Purchase Order Line Items       Limit by:       Status       Search Mode       Search       Search         Search by:       ISBN/ISSN       Values:       (All)       Opwer       Opwer       Stop         Type:       Exact match (explicitly truncated)       Values:       (All)       Opwer       South       Opwer       South       South       New Search       New Search         Sort by:       (None)       V       Never Published       On Or Yet Published       Count Only       Clear       Olear         For:       0593318935       V       Out of Print       Values       Help |                 |               |     |    |     |             |             |                       |           |
| Title                                                                                                    | Author          | ISBN/ISSN     | Or  | Re | Inv | Fund        | Status      | PO No. & Suf          |           |
| 1 Nightcrawling                                                                                                    | Mottley, Leila  | 0593318935 :  | 1   | 1  | 1   | N-AD-BO     | Received    | NFIC052               |           |
| ! Nightcrawling                                                                                                    | Mottley, Leila  | 0593318935 :  | 1   | 1  | 1   | 4401 Adul   | Received    | 031622AFIC B          |           |
| Nightcrawling                                                                                                    | Mottley, Leila  | 0593318935 :  | 2   | 2  | 2   | W-AD-BO     | Received    | WFIC318               |           |
| Nightcrawling                                                                                                    | Mottley, Leila  | 978059331893  | 1   | 1  | 1   | AS Fiction  | Received    | PO-3475               |           |
| Nightcrawling                                                                                                    | Mottley, Leila  | 0593318935    | 1   | 0  | 0   | AFIC 4401   | Pending     | AFIC220221            | ≡         |
| Nightcrawling                                                                                                    | Mottley, Leila  | 978059331893  | 1   | 1  | 1   | Adult Ficti | Received    | 0425ADULT             |           |
| Nightcrawling                                                                                                    | Mottley, Leila  | 0593318935    | 1   | 1  | 1   | AF Fiction  | Received    | AF24778               |           |
| Nightcrawling                                                                                                    | Mottley, Leila  | 9780593318935 | 1   | 1  | 1   | DUN_ADU     | Received    | M22595F_New           |           |
| Nightcrawling                                                                                                    | Mottley, Leila  | 978059331893  | 1   | 1  | 1   | 7200-10 A   | Received    | AFIC052622 sh         |           |
| Nightcrawling                                                                                                    | Mottley, Leila  | 0593318935 :  | 1   | 1  | 1   | Adult Ficti | Received    | 051022FIC             |           |
| Nightcrawling                                                                                                    | Mottley, Leila  | 978059331893  | 1   | 0  | 0   | [None]      | On Order    | NIK6763 84383         |           |
| Nightcrawling                                                                                                    | Mottley, Leila  | 0593318935    | 1   | 1  | 1   | AFIC        | Received    | NIK6765 AFIC          |           |
| Nightcrawling                                                                                                    | Mottley, Leila  | 0593318935    | 1   | 0  | 0   | AS Fiction  | On Order    | 20220215ASFI          |           |
| Nightcrawling                                                                                                    | Mottley, Leila  | 0593318935 :  | 1   | 1  | 1   | AFIC        | Received    | 6592                  |           |
| Mighterpuling                                                                                                    | Mottley Loila   | 0502210025.   | 2   | 2  | 2   | A dult Lat  | Persived    | 05162200              | $\square$ |
| Done                                                                                                    |                 |               |     |    |     | Close o     | n Select 22 | 2 of 22 record(s) ret | trie 🖽    |

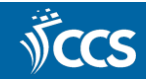

#### Click Find to search for ISBN instead

| Rapid Receipt                      | < |
|------------------------------------|---|
| Rapid Receipt<br>Find PO Line      |   |
| PO line ID: Discount price: Find   |   |
| Qty ordered: Invoice line no.:     |   |
| Set invoice line alert Alert note: |   |
| Confirm PO Line                    |   |
| Title:                             |   |
| Author: Save/Next                  |   |
| ISBN/ISSN:                         |   |
| Other no.:                         |   |
| Supplier: Account no.:             |   |
| PO no.: PO line alert              |   |
| Close Help                         |   |

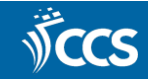

## Results only display your POLIs

| Object: [<br>Search by: [<br>Type: [<br>Sort by: [<br>For: [ | Purchase Order<br>ISBN/ISSN<br>Exact match (er<br>(None)<br>0593318935 | Line Items<br>(plicitly truncated) | ><br>><br>><br>> | Limit by:<br>Values: | Status<br>(All)<br>Backorde<br>Claimed<br>Exception<br>Never Pu<br>Not Yet F<br>On Order<br>Out of Pr | ered<br>nal Cono<br>Iblished<br>Publisher<br>r | dition | <ul> <li></li> <li></li> <li></li> <li></li> <li></li> </ul> | Search Mode<br>Normal<br>Power<br>SQL<br>Count Only | Search<br>Stop<br>New Search<br>Clear<br>Help |
|--------------------------------------------------------------|------------------------------------------------------------------------|------------------------------------|------------------|----------------------|----------------------------------------------------------------------------------------------------|------------------------------------------------|--------|--------------------------------------------------------------|-----------------------------------------------------|-----------------------------------------------|
| litle                                                        |                                                                        | Author                             | ISBN/            | ISSN                 | Or                                                                                                    | Re                                             | Inv    | Fund                                                         | Status                                              | PO No. & Suffi                                |
| Nightcrav                                                    | vling                                                                  | Mottley, Leila,                    | 05933            | 18935                | 1                                                                                                    | 1                                              | 1      | AF Fiction                                                   | Received                                            | AF24778                                       |
| ! Nightcrav                                                  | vling                                                                  | Mottley, Leila,                    | 05933            | 18935                | 1                                                                                                    | 0                                              | 0      | AFP Adult                                                    | On Order                                            | AFP25107                                      |

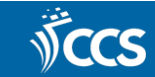

#### **979 ISBNs**

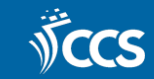

#### Example of a 979 ISBN

- LDR nam 22 M 4500
- 001 4102185
- 005 20220913093924.0
- □ 008 220512s2022 xx 0|| 0 eng d
- □ 020 ‡a9798985955200 : HRD‡c22.95
- □ 020 ‡a8985955200 : HRD‡c22.95
- □ <u>020 ‡a9798985955200‡c\$22.95</u>
- □ 020 ‡a9798985955200 : HRD‡c22.95
- □ 020 ‡a898595520J : HRD‡c22.95
- 035 ‡a(0CoLC)on1316698176
- □ 035 ‡a(0CoLC)1316698176
- □ 040 ‡aYDX‡beng‡cYDX
- □ 994 ‡aZ0‡bJBZ
- □ 099 ‡aPRELIMINARY DATA RECORD
- □ 100 1 ‡aDASHNER, JAMES.
- □ 245 10 ‡aMAZE CUTTER.

# Review the POLIs for ISBNs ending in J or any other letter except X.

| @Pur       | chase O     | rder - 64368 - Line Ite    | ems - Polari    | S                |             |            |             | _ 🗆 🗙      |
|------------|-------------|----------------------------|-----------------|------------------|-------------|------------|-------------|------------|
| File E     | dit View    | / Links Tools Help         |                 |                  |             |            |             |            |
|            | <b>¥ 日</b>  | a 🗙 🔒 🤈                    | , 💕 🏦 🛛         | 🖫 🕲 🐂            | r 🗘         |            |             |            |
| ter        | Number      | : 072822TFN                | Linear (42)     | B&TAdult         | Status:     | Partly Rec | reived      | 8/9/2022   |
| 2          | Type:       | Firm Order                 | Lines: 42       | 1 otal: \$452.93 | Method      | Purchase   | Y           |            |
| Õ          | Line Iten   | าร                         |                 |                  |             |            |             |            |
| se (       |             |                            |                 |                  |             | P 🔁        | n 🚫 🔁       | 5 🖻 🖻 🎒    |
| ä          | Line        | Title                      | Author          | ISBN/ISSN        | Amount Orde | Recei      | Invoi Fund  | Status ^   |
| 2          | <b>†</b> 16 | A venom dark and sweet     | Lin, Judy I.,   | 1250767105 : H   | \$10.44 1   | 1          | 1 4402 Teen | Received   |
| Q.         | 17          | Meet me in Mumbai          | Khan, Shabi     | 1338749285 : H   | \$10.44 1   | 1          | 1 4402 Teen | Received   |
| 1          | <u>† 18</u> | The weight of blood        | Jackson, Tiff   | 0063029146 : H   | \$10.44 1   | 1          | 1 4402 Teen | Received   |
| പ്         | • 19        | MAZE CUTTER.               | DASHNER, J      | 898595520J:H     | \$18.36 1   | 0          | 0 4402 Teen | Canceled   |
|            | 1 20        | Four for the road          | Reilly, K. J. ( | 1665902280 : H   | \$10.99 1   | 1          | 1 4402 Teen | Received   |
| C          | <b>†</b> 21 | Lord of the fly fest       | Moldavsky,      | 1250230128 : H   | \$10.44 1   | 1          | 1 4402 Teen | Received   |
| <u>, e</u> | <u>†</u> 22 | Belladonna                 | Grace, Adaly    | 0316158232 : H   | \$10.44 1   | 1          | 1 4402 Teen | Received   |
|            | <u>†</u> 23 | These fleeting shadows     | Marshall, Ka    | 0593405110 : H   | \$10.44 1   | 1          | 1 4402 Teen | Received   |
|            | <u>†</u> 24 | Wildbound                  | Becker, Elay    | 1250752248 : H   | \$10.99 1   | 1          | 1 4402 Teen | Received = |
| 5          | <u>†</u> 25 | Enola Holmes and the eleg  | Springer, Na    | 1250822971 : H   | \$10.44 1   | 1          | 1 4402 Teen | Received - |
|            | <b>†</b> 26 | The drowned woods          | Lloyd-Jones,    | 0759556318 : H   | \$10.44 1   | 1          | 1 4402 Teen | Received   |
| 1          | <b>†</b> 27 | Lightlark                  | Aster, Alex,    | 1419760866 : H   | \$10.99 1   | 1          | 1 4402 Teen | Received   |
|            | <b>†</b> 28 | FOUL LADY FORTUNE          | Gong, Chloe     | 1665905581 : H   | \$12.09 1   | 0          | 0 4402 Teen | On Order   |
|            | <b>†</b> 29 | A SCATTER OF LIGHT         | Lo, Malinda,    | 0525555285 : H   | \$10.44 1   | 0          | 0 4402 Teen | On Order   |
|            | <b>†</b> 30 | As long as the lemon trees | Katouh, Zoul    | 0316351377 : H   | \$10.44 1   | 1          | 1 4402 Teen | Received   |
|            | • 31        | The promise of lost things | Dunbar, Hel     | 1492667404 : P   | \$6.54 1    | 1          | 1 4402 Teen | Received   |
|            | 1 32        | Monsters born and made     | Berwah, Ta      | 1728247624 : H   | \$10.44 1   | 1          | 1 4402 Teen | Received ~ |
| For Hel    | p, press F1 |                            |                 |                  |             |            |             | NUM        |

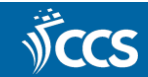

#### **Optional Requests for Suppliers**

- The issue has been reported to Baker & Taylor, but when this will happen is unknown.
- Suppliers can alter your cataloging profiles to:
  - Not output the ISBN-10 associated with ISBN-13s that begin with 979.
  - Output the ISBN-10 before the ISBN-13.

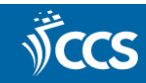

#### Reminders

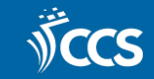

## Reminders

- Please remove ISBNs for formats that will not be using the bibliographic record, i.e. e-book ISBNs in print records.
- Please review the Canceled Publications procedures.
- Please remember to contact the ACQ listserv when a publication is canceled.
- If Polaris is down, please call CCS instead of opening a ticket.
- Email us if you need to sign up for the System Status emails.
- Email us if new staff need to sign up for the acquisitions listserv.

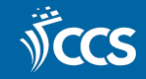